25川財契第11405号 平成26年2月19日

入札参加業者 各位

川崎市財政局資産管理部契約課長

電子入札システムにおける質問回答の実施について

川崎市では、入札に参加される方の負担軽減のため、電子入札システムにおいて、仕様書等に関する質問回答機能の追加に向けて取り組んできました。

この結果、<u>平成26年3月1日以降に公告される、財政局契約課発注の一般競争入札案件</u> について、電子入札システムにおける質問回答を行うこととなりました。

つきましては、<u>仕様書等に関する質問方法が次のとおり変更となりますので</u>、御注意くだ さい。また、具体的な質問入力方法については、別紙「電子入札システム質問回答機能操作 方法」を御覧ください。

| 指名競争入札          | 一般競争入札                    |
|-----------------|---------------------------|
|                 | 電子入札システムにおける質問回答機能により質    |
|                 | 問受付締切日までに質問を入力。           |
|                 | (電子入札システムを使用していない場合は、「入札  |
| 従来通りの対応方法(変更なし) | 情報かわさき」共通ダウンロードコーナーに掲載されて |
|                 | いる共通の様式を財政局契約課に持参にて提出)    |
|                 | ※案件により所定の様式を提出する場合もあります。  |
|                 | 質問回答日に業者登録システムの仕様書等ダウン    |
|                 | ロードから質問に対する回答をダウンロード。     |
|                 |                           |

【 仕様書等に関する質問方法 】

※ 指名競争入札案件については従来通りの質問回答方法で実施します。

<u>(電子入札システムにおける質問回答を行うことはできません)</u>。

※ 電子入札システムにおける質問回答では仕様書等の積算に必要な質問のみ受付けます。

<u>(入札参加資格等に対する質問がある場合は、個別にお問い合わせ下さい)。</u>

※ 入札参加申込者以外からの質問に対する回答は行いません。

財政局資産管理部契約課 担当

契約管理係044-200-2090土木契約係044-200-2098建築契約係044-200-2100物品契約係044-200-2093調整担当044-200-3116

#### 電子入札システム質問回答機能操作方法

1 質問方法

手順①

入札公表詳細を見て、質問締切日時と質問回答予定日時を確認します。

#### 平成25年度:工事

#### 入札公表詳細

#### 入札情報 かわさき -> 入札公表検索 -> 入札公表一覧 -> 入札公表詳細

契約番号: 4259000002

| 件名          | 質問回答テスト2                            |                                         |                     |  |  |  |
|-------------|-------------------------------------|-----------------------------------------|---------------------|--|--|--|
| 履行場所        | 契約課                                 |                                         |                     |  |  |  |
| 履行期限/履行日数   | 平成26年 3月31日まで                       |                                         |                     |  |  |  |
| 予算執行課       | (財)資産管理部契約課                         |                                         |                     |  |  |  |
| 契約方法        | 一般競争                                | 67                                      |                     |  |  |  |
| 業種          | 土木                                  | 種目                                      | 一般土木                |  |  |  |
| その他         | 電子入札対象                              |                                         |                     |  |  |  |
| 予定価格(税抜)    | 未定                                  |                                         |                     |  |  |  |
| 公表日         | 平成25年12月8日                          |                                         |                     |  |  |  |
| 申請申込締切日時    | 平成25年12月14日                         |                                         |                     |  |  |  |
| 申込提出場所      | 財政局資産管理部契約課(建築契約                    | 財政局資産管理部契約課(建築契約係)【問い合わせ先 044-200-2100】 |                     |  |  |  |
| 仕様書等配布日時    | 平成25年12月8日 8時00分から平成25年12月14日20時00分 |                                         |                     |  |  |  |
| 仕様書等配布場所    | 「入札情報かわさき」からダウンロード                  |                                         |                     |  |  |  |
| 質問締切日時      | 平成26年1月10日17時00分                    |                                         |                     |  |  |  |
| 質問回答予定日時    | 平成26年1月16日9時00分                     | 「電子入札シスラ                                | テムによる質問             |  |  |  |
| 電子入札締切日時    | 平成26年1月22日13時30分                    | 受付对象案件                                  | (財政局契約課             |  |  |  |
| 入札予定日時      | 平成26年1月22日14時30分                    | ] 発注の一般競判<br>」 督問締切日時♪                  | 申入礼)の場合、<br>「督問向公予定 |  |  |  |
| 入札場所        | 契約課                                 | 日時が記載され                                 | しています。              |  |  |  |
| 入札保証金       | 免除                                  | 前伍亚                                     | *                   |  |  |  |
| 契約保証金       | 免除                                  | 積算内訳書添付                                 | 無                   |  |  |  |
| 概要·条件       |                                     |                                         |                     |  |  |  |
| 案件固有書類へのリンク |                                     |                                         |                     |  |  |  |
| 共通書類へのリンク   |                                     |                                         |                     |  |  |  |

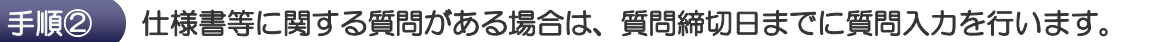

(1)

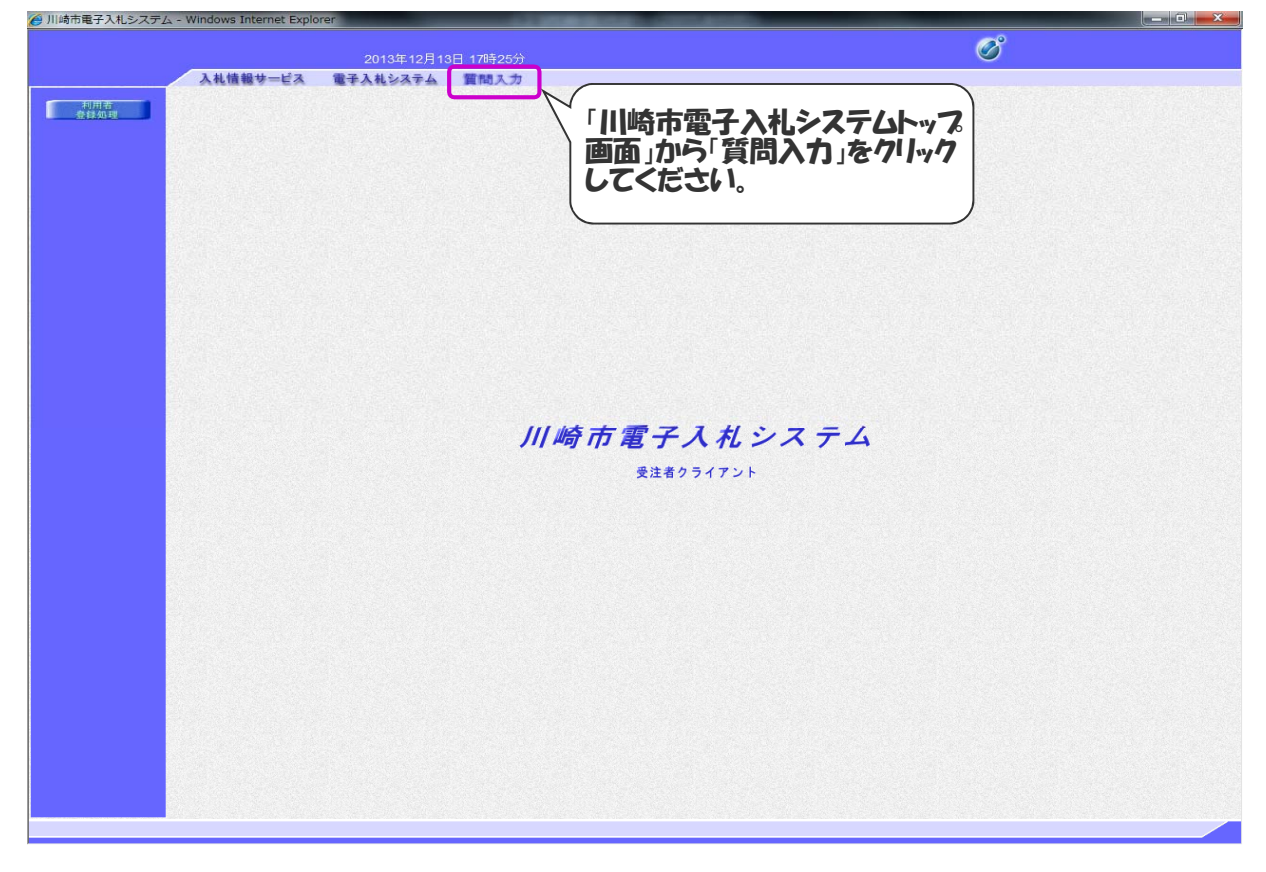

#### (2)

| /②川崎市電子入札システム - Windows Internet Explorer<br>ファイル(F) 編集(E) 表示(V) お気に入り(A) ツール(T) ヘルプ(H) | 🗴 🍕Convert       | - 🗆 🗙<br>• 🔂 Select |
|-----------------------------------------------------------------------------------------|------------------|---------------------|
| 2013年12月18日 09時46分                                                                      |                  | Ø                   |
| 入札情報サービス 電子入札システム                                                                       |                  |                     |
|                                                                                         |                  |                     |
|                                                                                         |                  |                     |
|                                                                                         |                  |                     |
|                                                                                         |                  |                     |
|                                                                                         |                  |                     |
| 川崎市電子入札システム                                                                             |                  | ~                   |
|                                                                                         | 0K&/7            |                     |
| PIM番号を入力してください。<br>リックしてください。                                                           | UNC'/            |                     |
|                                                                                         |                  |                     |
| PIN番号                                                                                   |                  |                     |
|                                                                                         |                  |                     |
|                                                                                         |                  |                     |
|                                                                                         |                  |                     |
| >                                                                                       | • <b>6 7 9</b> 0 | 9.46<br>2013/12/18  |

# (3)

|                                              |                                                   | 2013年12日13日 17時28分                                     |            | Ø          |
|----------------------------------------------|---------------------------------------------------|--------------------------------------------------------|------------|------------|
|                                              | 入札情報サービン                                          | 2010-27/1011 110/2000                                  |            |            |
|                                              |                                                   |                                                        | 調達案件検索     |            |
| 人札説明書                                        | 検索条件                                              |                                                        |            |            |
| ・案件内容                                        | 契約担当局                                             | 財政局                                                    |            |            |
|                                              |                                                   | 財政局                                                    | 委託         | 物品         |
|                                              | 契約方法                                              | マリヘレ                                                   | ▼すべて       | ▼すべて       |
|                                              |                                                   | 一般競争入札                                                 | 一般競争入札     | 一般競争入札     |
|                                              | $\backslash$                                      |                                                        | □公學空宿右競爭入札 | 二公募空信石號中八札 |
|                                              |                                                   | 2013 - 年 11 - 日~ 2013 - 年                              | 12 - 8     |            |
|                                              | 検索年月                                              |                                                        | ·- · /]    |            |
| 質問したい案件<br>明書・案件内容                           | 検索年月<br>に条件を合わ<br>」をクリックして                        | ひせて、「入札説<br>こください。                                     |            |            |
| 質問したい案件<br>明書・案件内容<br>※検 <mark>索年月は</mark> 第 | 検索年月<br>に条件を合わ<br>」をクリックして<br>それが公表され             | 2010 04 10 07 2010 04<br>ひせて、「入札説<br>こください。<br>れた月を選択  |            |            |
| 質問したい案件<br>明書・案件内容<br>※検 <mark>索年月は</mark> 第 | 検索年月<br>に条件を合れ<br>」をクリックして<br>それが公表され             | ひせて、「入札説<br>こください。<br>れた月を選択                           |            |            |
| 質問したい案件<br>明書・案件内容<br>※検索年月は第                | <sup>検索年月</sup><br>に条件を合れ<br>」をクリックして<br>そ件が公表され  | ひせて、「入札説<br>こください。<br>れた月を選択                           |            |            |
| 質問したい案件<br>児書・案件内容<br>※検索年月は第                | <sup>検索年月</sup><br>に条件を合わ<br>」を7リックして<br>そ件が公表され  | 2010 04 11 17月 2010 14<br>ひせて、「入札説<br>こください。<br>れた月を選択 |            |            |
| 質問したい案件<br>児書・案件内容<br>※検索年月は第                | 校 <sup>数年月</sup><br>に条件を合わ<br>」をクリックして<br>そ件が公表され | ひせて、「入札説<br>こください。<br>れた月を選択                           |            |            |
| 質問したい案件<br>明書・案件内容<br>※検索年月は第                | 校索年月<br>に条件を合わ<br>うをクリックして<br>そ件が公表され             | ひせて、「入札説<br>こください。<br>れた月を選択                           |            |            |

# (4)

| CALS/EC - Windows Inter | net Explorer |            |            |                 |                       |                   |            |                     |  |
|-------------------------|--------------|------------|------------|-----------------|-----------------------|-------------------|------------|---------------------|--|
|                         |              |            | 201        | 4年02月04日 10時20分 |                       |                   |            | Ø                   |  |
| 9                       | 入礼情報サー       | ピス         |            |                 |                       |                   |            |                     |  |
| Commence of the         |              |            |            | λ;              | 札説明書·案件内容             | 亨調達案件一覧           |            |                     |  |
| 是正面任政策                  | 見建憲件技術       |            |            |                 |                       | 表示案件 1-2          |            |                     |  |
|                         |              |            |            |                 |                       |                   |            | 全室件数 2              |  |
|                         |              |            |            |                 |                       |                   |            |                     |  |
|                         |              |            |            |                 |                       |                   |            |                     |  |
|                         |              |            |            |                 |                       |                   |            | 最新表示                |  |
|                         |              |            |            | 案件情報            |                       | #85+23            |            | 754005 75           |  |
|                         |              | <b>8</b> 5 | 契約番号       |                 | 件名                    | X17/X             | AND        | AN AN AN            |  |
|                         |              | 1          | 4259000002 | 質問回答テスト2        |                       | 一般競争。             | 2013/12/08 | 2014/12/21<br>01:01 |  |
|                         |              | 2          | 4250000101 | 物品質問回答          |                       | 一般競争。             | 2014/01/01 | 2014/01/2<br>13     |  |
|                         |              |            |            |                 | 質問<br>択」 <sup>3</sup> | うしたい案件<br>をクリックして | の質問に       | 間の「選                |  |

### (5)

| - Windows Interne | et Explorer                   |                                                   |             |                     |                  |
|-------------------|-------------------------------|---------------------------------------------------|-------------|---------------------|------------------|
|                   | 2014                          | 年02月04日 10時34分                                    |             | (                   | 8                |
|                   | 入札情報サービス                      |                                                   |             |                     |                  |
| 影件技术              |                               |                                                   | 入札案件的       | 質問一覧                |                  |
|                   | 契約番号<br>件名<br>契約方法<br>20%7月出課 | 4259000002<br>(質問回答テスト2)<br>一般競争入礼<br>川崎市財政局資産管理部 | 恝約課         |                     |                  |
|                   | ALL DESIGN                    | 表示条件 投稿日時 20                                      | A ▼ 年 1 ▼ 月 | 以降 最新表示 質問入力        |                  |
|                   | 2                             | 18                                                | 管理番号        | 第日時                 | 東市               |
|                   | 000の工期について                    |                                                   | 000007      | 2014/02/04 10:32:33 | 表示               |
|                   | 質問テストです。                      |                                                   | 800000      | 2014/02/04 10 34    | 表示               |
|                   |                               |                                                   |             |                     |                  |
|                   |                               |                                                   |             | 案件の契約番号、            | 件名に間             |
|                   |                               |                                                   |             | 建いからいか唯記            | し、「頁向」<br>てください。 |
|                   |                               |                                                   |             |                     |                  |
|                   |                               |                                                   |             |                     |                  |
|                   |                               |                                                   |             |                     |                  |
|                   |                               |                                                   |             |                     |                  |
|                   |                               |                                                   |             |                     |                  |

### (6)

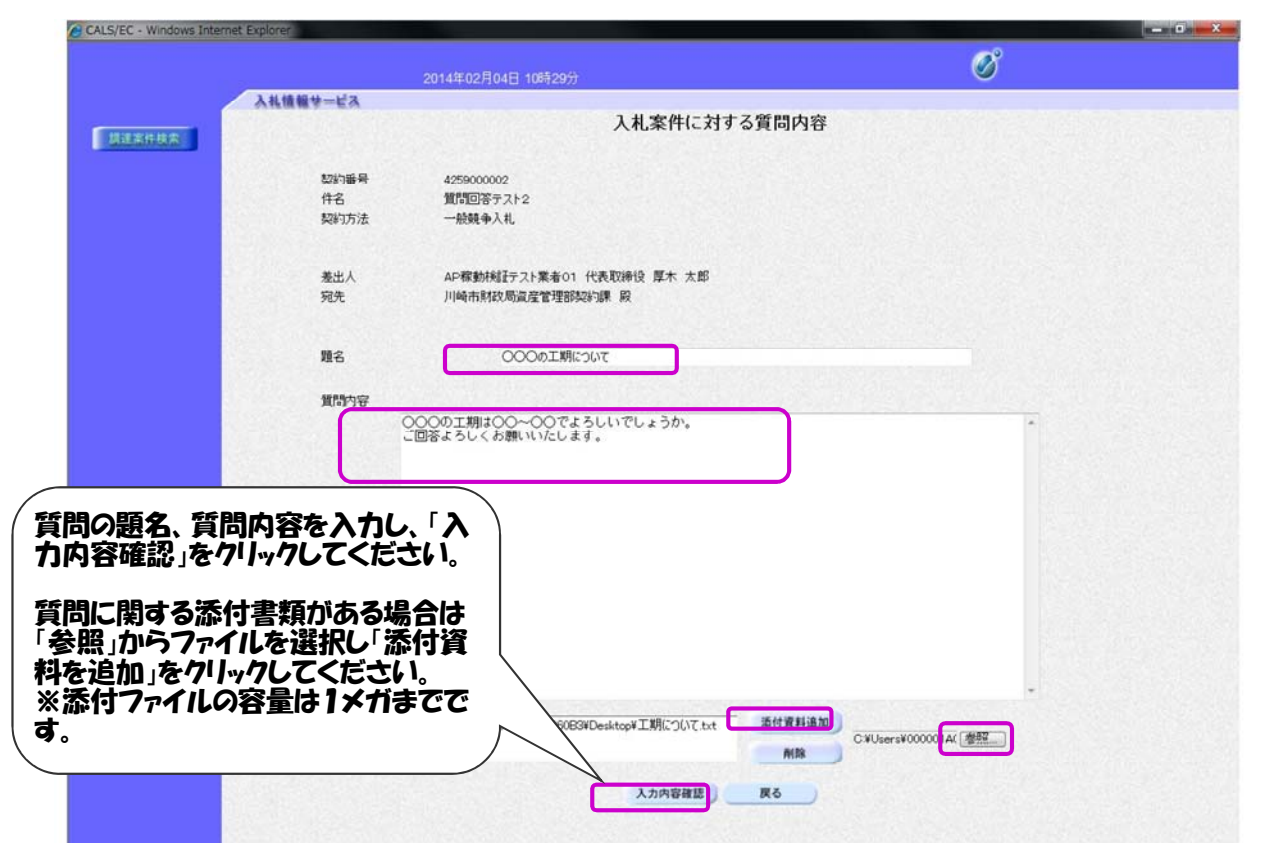

## (7)

|        | 2014年02                              | 2月04日 10時31分                                  | Ø                                  |
|--------|--------------------------------------|-----------------------------------------------|------------------------------------|
|        | 入札情報サービス                             |                                               |                                    |
| 制建案件校索 |                                      | 入札案件に対する質問内容                                  |                                    |
|        | 契約番号<br>件名<br>契約方法                   | 4259000002<br>質問回答テスト2<br>一般競争入札              |                                    |
|        | 差出人<br>宛先                            | AP稼動検経テスト業者01 代表取締役 厚木 太郎<br>川崎市財政局資産管理部契約課 段 |                                    |
|        | 題名                                   | 000の工期について                                    |                                    |
|        | 質問内容<br>000の工期は00~00<br>ご回答よろしくお願いいた | でよろしいでしょうか。<br>します。                           |                                    |
|        |                                      | C#Users#000001A0060E3#Desktop#I期について.txt      | 内容を確認し、間違いが<br>れば、登録をクリックしてく<br>い。 |

## (8)

| CALS/EC - Windows Int | ernet Explorer     |               |
|-----------------------|--------------------|---------------|
|                       | 2013年12月13日 18時19分 | Ø             |
|                       | 入礼情報サービス           |               |
| 制建案件核条                | 管理番号00002で         | 質問内容が登録されました。 |
|                       |                    |               |
|                       |                    | 質問の登録が完了されます。 |
|                       |                    |               |
|                       |                    | 質問一覧          |
|                       |                    |               |
|                       |                    |               |
|                       |                    |               |
|                       |                    |               |
|                       |                    |               |
|                       |                    |               |
|                       |                    |               |

(9)

| シロ14年02月0日 10時3450       シン         入14番集サービス       人札案件質問一覧         放射器       42590002         強力活法       通知商学スト2         没好报告       免競型音子大2         没好报告       一般競争礼         強力活法       一個市財成局量産管理部投資課         大元条件 投稿日時       2014 中年       1 中月 以降       基紙表示       其間入力         大元条件 投稿日時       2014 中年       1 中月 以降       基紙表示       其間入力         1000000000000000000000000000000000000                                                                                                    | 大化集合性 しいまるとう       しいまるとののとき       会話のたちに、質問のを確認ないた、、、質問の「表示」ボタン」         一般的音響       公式200002       会話の「表示」ボタン」         一般的音響       一般的音響       一般的音響       一般の「表示」ボタン」         一般的音響       一般的音響       104 * 年 1 * 月 以降       単振素       単四人         人名法 学校       10000 「其前について、       10000 「其前について、       10000 「其前について、       10000 「       101 * 233       101 * 24 * 1                           | 大化集製サービス       人人名朱件質問一覧         人化集製サービス       人人名朱件質問一覧         加強整整       必5900002         強力法       通知回答方法         強力法       一般発き、         強力法       一般発き、         現時間       2014 * 年 1 * 月 以降         大学会       1000007         (11/02/04 10323)       (11/02/04 10323)         (11/02/04 10323)       (11/02/04 10323) | het Explorer                            |                                                   |                   |                     |                                         |                                            |
|----------------------------------------------------------------------------------------------------|----------------------------------------------------------------------------------------------------|----------------------------------------------------------------------------------------------------|-----------------------------------------|---------------------------------------------------|-------------------|---------------------|-----------------------------------------|--------------------------------------------|
| 入礼福祉サービス     入札案件質問一覧       契約番号     425900002       件名     質問回答テスト2       契約方法     一般競争入札       契約指当課     川崎市財政局温度管理部契約課       表示条件 投稿日時     2014 マ年 1 マ月 以降       基新表示     質問入力       東京条件 投稿日時     2014 マ年 1 マ月 以降       支行条件 投稿日時     2014 マ年 1 マ月 以降       支行条件 投稿日時     2014 マ年 1 マ月 以降       支行条件 投稿日時     2014 マ年 1 マ月 以降       支行条件 投稿日時     2014 マ年 1 マ月 以降       支行条件 投稿日時     2014 マ年 1 マ月 以降       支行条件 投稿日時     2014 マ年 1 マ月 以降       支行条件 投稿日時     2014 マ年 1 マ月 以降       支行条件 投稿日時     2014 マ年 1 マ月 以降       支行条件 投稿日時     2014 マ年 1 マ月 以降       支行条件 投稿日時     2014 マ年 1 マ月 以降       支行条件 投稿日     2014 マ年 1 マ月 以降       支行条件 投稿日     2014 マ年 1 マ月       (1) マリン (1) 日     200007       2014/02/04 10:32:33     11       支付     2014/02/04 10:34:02 | 入礼集操サービス       入札案件質問一覧         契約番号       425900002         件名       質問回答テスト2         契約方法       一般独争入礼         契約抽出課       川崎市制故局置産管理部段指示         表示条件 投稿日時       2014 +年 1 ・月 以降         東新表示       箕間入力         大元条件 投稿日時       2014 +年 1 ・月 以降         東新表示       箕間入力         文〇〇〇の工時について       00007       2014/02/04 10/32/33         夏間テストです。       000008       2014/02/04 10/34/02       表示 | 入北爆撃サービス       入札案件質問一覧         契約番号       425000002         作名       質可図座ラス№2         契約防法       一般競争入札         契約指告第       川崎市和政局直管管部段地源         東市会件 投稿日時       2014 • 年         東市会件 投稿日時       2014 • 年         文元会件 投稿日時       2014 • 年         1<       ・月 以降         夏晴テストです。       2014/02/04 103402                |                                         | 14年02月04日 10時34分                                  |                   |                     | Ø                                       |                                            |
| 表示条件 投稿日時 2014 ▼年 1 ▼月 以降 最新表示 質問入力<br><u>166 世程备9 及信日時 97</u><br>○○○の工規について 000007 2014/02/04 10 32 33 表示<br>質問テストです。 000008 2014/02/04 10 34 02 表示                                                                                                    | 表示条件 投稿日時 2014 +年 1 •月 以降 最新表示 質問入力<br><u>146</u> <u>世球音写</u> <u>2014/02/04 10 32 33</u><br>夏間テストです。 000008 2014/02/04 10 34 02<br>表示                                                                                                    | 表示条件 投稿日時 2014 - 年 1 - 月 以降 量新表示 質問入力<br>                                                                                                    | 入礼情報サービス<br>契約番号<br>件名<br>契約方法<br>契約把当課 | 425900002<br>賃貸回答テスト2<br>一般競争入札<br>川崎市財政局直産管理部契約課 | .札案件質問-           | -覧                  | 登録された質<br>は、入札案件】<br>で、質問の「表<br>リックしてくだ | 問を確認す<br>質問一覧画<br>示」ボタン <sup>1</sup><br>さい |
| 00000 工期について 000007 2014/02/04 103233 (表示)<br>質問テストです。 000008 2014/02/04 103402 表示                                                                                                    | OOOの工規について         000007         2014/02/04 10:32:33         表示           館間テストです。         000008         2014/02/04 10:34:02         表示                                                                                                    | OOCの工現について         000007         2014/02/04 10:32:33         販売           質問テストです。         000008         2014/02/04 10:34:02         販売                                                                                                    | Contract in the                         | 表示条件 投稿日時 2014 - 4                                | : 1 ▼月 以降<br>管理番号 | 最新表示                | 質問入力<br>投前日時                            | Я                                          |
| 質問テストです。 000008 2014/02/04 10 34 02 表示                                                                                                    | 第四テストです。<br>000008 2014/02/04 10 34 02<br>表示                                                                                                    | 御間テストです。 000008 2014/02/04 10 34 02 載示                                                                                                    | 000の工期について                              | 0                                                 | 0007              | 2014/02/04 10:32:33 | ale teles de la la                      | 表示                                         |
|                                                                                                    |                                                                                                    |                                                                                                    | 質問テストです。                                | ٥                                                 | 0008 3            | 2014/02/04 10:34:02 |                                         | 表示                                         |

## (10)

|       |            | 2014年02月04日 14時27分                      | Ø                             |
|-------|------------|-----------------------------------------|-------------------------------|
|       | 入礼情報サービス   |                                         |                               |
|       |            | 入札案件に対する質問内                             | 3容                            |
| 主案件検索 |            |                                         |                               |
|       | 契約番号       | 4259000002                              |                               |
|       | 件名         | 質問回答テスト2                                |                               |
|       | 契約方法       | 一般競争入札                                  |                               |
|       | 管理乐号       | 000007                                  | 投稿口時 2014/02/04 10:20:22      |
|       | 日生田ウ       |                                         | 10101 Dut 2010/02/04 10:32:33 |
|       | 差出人        | AP術動快能ナスト業者UT 代表取得役 川崎 太郎 販             |                               |
|       | 殉先         | 川崎市財政局資產管理部發約課                          |                               |
|       | 題名         | 000の工期について                              |                               |
|       | 質問内容       |                                         |                               |
|       | 000<br>20% | ○の工期は○○~○○でよろしいでしょうか。<br>ぎよろしくお願いいたします。 | ── 登録された質問を確認す                |
|       |            |                                         | <b>ど</b> かできます。               |
|       |            |                                         |                               |
|       |            |                                         |                               |
|       |            |                                         | -                             |
|       | 36-7435年3月 | <b>#</b> 11                             |                               |
| 100   | 和国口的       | 0.9                                     |                               |

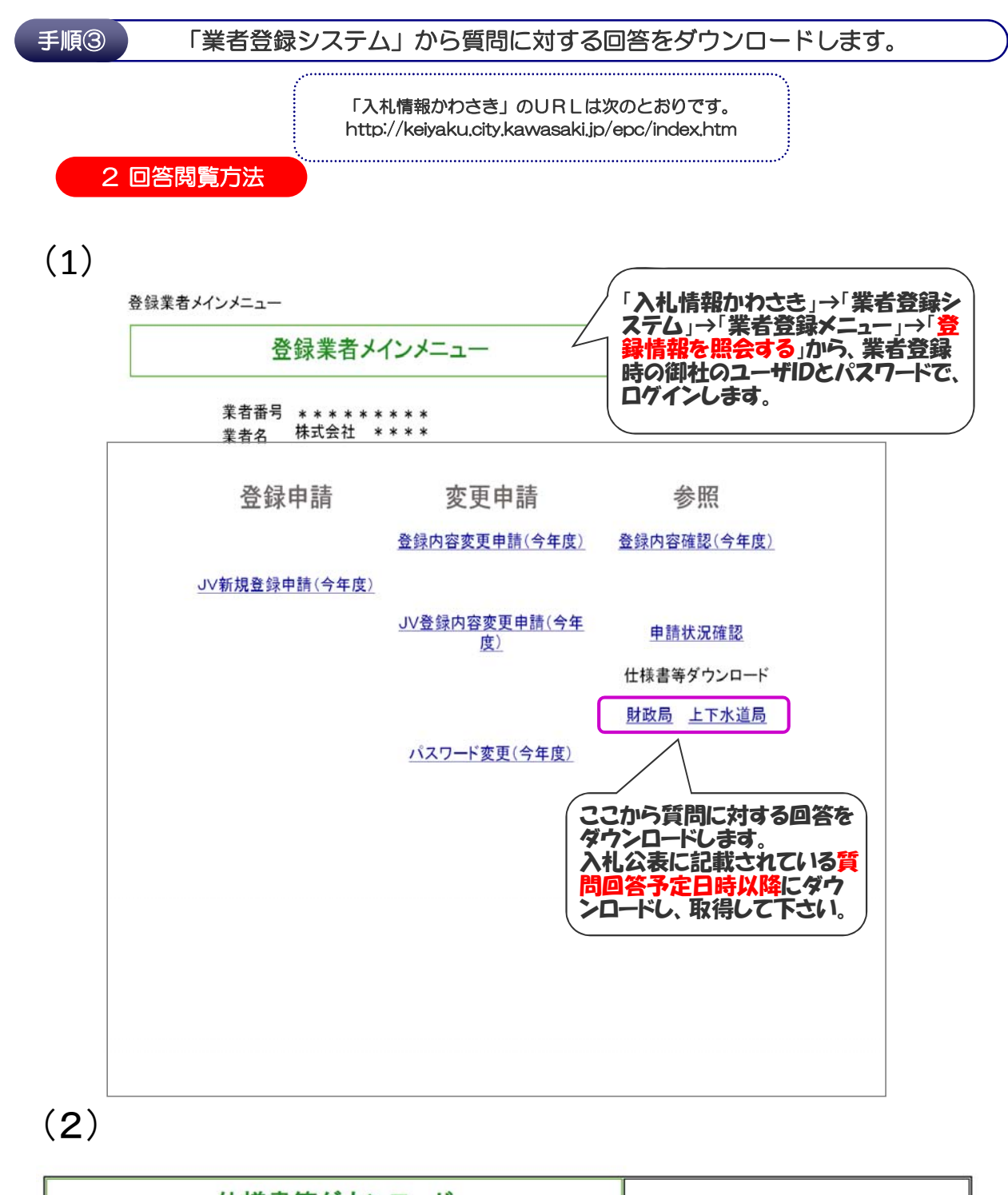

|            | 仕様書等ダウンロード                             |                                                    | <u>×=1-</u>                   |
|------------|----------------------------------------|----------------------------------------------------|-------------------------------|
| 契約番号       | 件名                                     | ファイル名                                              | コメント                          |
| . ******** | ************                           | 算問回答(* * * * * * *<br>* * * * * * <u>)</u>         | ファイル名をクリックすると、質問に対する回答が記載された  |
| · ******** | . ************************************ | <u>質問回答(* * * * * * *</u><br><u>* * * * * * *)</u> | 契約番号及び件名を確認して からファイル名をクリックしてく |
| , *******  | ************************************** | <u>質問回答(* * * * * * * * * * * * * * * * * * * </u> | ださい。                          |

ファイル名をクリックするとダウンロードできます。